# 16 Odstraňování problémů

| Popis problému                                             | Příčina                                                                         | Způsob nápravy problému                                                                                 |
|------------------------------------------------------------|---------------------------------------------------------------------------------|----------------------------------------------------------------------------------------------------|
| Zařízení není možné zapnout.                               | Elektrické kabely nejsou zapojeny do<br>sítě.                                   | Zasuňte elektrické kabely do<br>zásuvky.                                                                |
|                                                            | Elektrické kabely jsou poškozené.                                               | Vyzkoušejte elektrický kabel zapojit<br>do jiného zařízení a ověřte, zda je či<br>není kabel poškozený. |
|                                                            | Není zapnutý izolační transformátor.                                            | Zapněte izolační transformátor.                                                                         |
|                                                            | Kabel izolačního transformátoru není zasunutý do sítě.                          | Zasuňte kabel do zásuvky.                                                                               |
| Monitor je stále zhasnutý.                                 | Monitor je vypnutý.                                                             | Zapněte monitor.                                                                                        |
|                                                            | Monitor není připojený k zařízení.                                              | Připojte monitor k zařízení.                                                                            |
|                                                            | Kabely nejsou zasunuté do sítě.                                                 | Zasuňte kabely do zásuvky.                                                                              |
|                                                            | Kabely jsou poškozené.                                                          | Vyzkoušejte elektrický kabel zapojit<br>do jiného zařízení a ověřte, zda není<br>poškozený.             |
|                                                            | Není zapnutý izolační transformátor.                                            | Zapněte izolační transformátor.                                                                         |
|                                                            | Kabel izolačního transformátoru není zasunutý do sítě.                          | Zasuňte kabel do zásuvky.                                                                               |
| Není možné zapnout PC.                                     | PC není připojený ke zdroji<br>elektrického napájení.                           | Připojte PC ke zdroji elektrického<br>napájení.                                                         |
|                                                            | Kabely jsou poškozené.                                                          | Vyzkoušejte elektrický kabel zapojit<br>do jiného zařízení a ověřte, zda není<br>poškozený.             |
|                                                            | Není zapnutý izolační transformátor.                                            | Zapněte izolační transformátor.                                                                         |
|                                                            | Kabel izolačního transformátoru není zasunutý do sítě.                          | Zasuňte kabel do zásuvky.                                                                               |
| Nefunguje myš a/nebo klávesnice.                           | Kabely nejsou zasunuté do sítě.                                                 | Zasuňte kabel do zásuvky.                                                                               |
|                                                            | Kabely jsou poškozené.                                                          | Vyměňte myš a/nebo klávesnici.                                                                          |
| Nefunguje nožní ovladač a/nebo                             | Kabely nejsou zasunuté do sítě.                                                 | Zasuňte kabel do zásuvky.                                                                               |
| joystick.                                                  | Kabely jsou poškozené.                                                          | Vyměňte nožní ovladač.                                                                                  |
| Není možné zahájit vyšetření.                              | Není možné najít USB zařízení a<br>program HEYEX je v demonstračním<br>režimu.  | Zapojte USB zařízení se softwarem<br>do mechaniky USB správně.                                          |
|                                                            |                                                                                 | Restartujte PC a program HEYEX.                                                                         |
|                                                            | Nebyla spuštěna aplikace License<br>Manager.                                    | Restartujte PC a program HEYEX.                                                                         |
|                                                            | Nebyl zapnut server, na kterém je<br>nainstalována aplikace License<br>Manager. | Zapněte server.<br>Restartujte program HEYEX.                                                           |
| Pacient vidí čtyři současně blikající<br>zaměřovací terče. | Došlo k "bezpečnostnímu blokování"<br>v důsledku chvby.                         | Restartujte systém.                                                                                     |

## Odstraňování problémů | 16

| Popis problému                                                                                                    | Příčina                                                                                                    | Způsob nápravy problému                                                                                                    |
|----------------------------------------------------------------------------------------------------|----------------------------------------------------------------------------------------------------|----------------------------------------------------------------------------------------------------|
|                                                                                                    |                                                                                                    | Pokud problém přetrvává, obraťte se<br>na svého místního distributora nebo<br>na firmu Heidelberg Engineering.                                                   |
| Není možné otevírat snímky.                                                                                                    | Není možné najít USB zařízení a<br>program HEYEX je v demonstračním<br>režimu.                                  | Zapojte USB zařízení se softwarem<br>do mechaniky USB správně.                                                                                                   |
|                                                                                                    |                                                                                                    | Restartujte PC.                                                                                                    |
|                                                                                                    | Nebyla spuštěna aplikace License<br>Manager.                                                                    | Restartujte PC.                                                                                                    |
|                                                                                                    | Nebyl zapnut server, na kterém je<br>nainstalována aplikace License<br>Manager.                                 | Zapněte server.<br>Restartujte program HEYEX.                                                                                                    |
| V okně k prohlížení snímků není<br>možné otevřít záložky vyšetření a<br>zobrazuje se chybové hlášení<br><i>"Sharing Violation"</i> [Porušení<br>sdílejících práv]. | Vyšetření bylo zablokováno jinou<br>osobou v prostředí sítě.                                                    | Vyčkejte, až bude vyšetření<br>odblokováno.                                                                                                    |
| Nefunguje vnější zaměřovací světlo.                                                                                                    | Provozní chyba.                                                                                                 | Zapněte vnější zaměřovací světlo.<br>V záběrovém okně klikněte na III a<br>zrušte volbu označeného<br>zaměřovacího světla. Zapne se<br>vnější zaměřovací světlo. |
| Na dotykovém panelu nejsou<br>zobrazeny žádné režimy pořizování<br>snímků.                                                                                         | Kolečko filtru není správně přepnuto do polohy "A" nebo "R".                                                    | Nastavte kolečko filtru správně na<br>"A" nebo "R".                                                                                                    |
| Není možné srovnat kameru.                                                                                                    | Je poškozený joystick nebo<br>mikromanipulátor.                                                                 | Obraťte se na svého místního<br>distributora nebo na firmu Heidelberg<br>Engineering.                                                                            |
| Přestože bylo vyšetřeno pravé oko,<br>zobrazuje se miniaturní snímek na<br>levé straně okna k prohlížení<br>snímků.                                                | Na kamerové funkci rozeznávání<br>levé a pravé strany je porucha.                                               | Použijte funkci <i>"Exchange OD/OS"</i><br>(→ Kapitola 14.1 "Záměna OD/OS"<br>na straně 307).                                                                    |
|                                                                                                    |                                                                                                    | Pokud problém přetrvává, obraťte se<br>na svého místního distributora nebo<br>na firmu Heidelberg Engineering.                                                   |
| Miniaturní snímek z vyšetření se<br>zobrazuje v nové záložce vyšetření i<br>přesto, že má být součástí poslední<br>záložky vyšetření.                              | Namísto pokračování v probíhajícím<br>vyšetření se spustilo vyšetření nové.                                     | Pokračujte ve vyšetření (→ Kapitola<br>6.8 "Pokračování ve vyšetření" na<br>straně 77).                                                                          |
| l když je kamera optimálně<br>srovnaná, není žádný OCT signál.                                                                                                    | Čelo pacienta nespočívá na opěrce čela<br>a tak je mezi kamerou a pacientovým<br>okem příliš veliká vzdálenost. | Požádejte pacienta, aby si položil čelo na opěrku čela.                                                                                                    |
| Během vyšetření je kvalita snímků                                                                                                    | Je znečištěná čočka.                                                                                            | Vyčistěte čočku.                                                                                                    |
| velmi nízká.                                                                                                    | Pacient nemá správně seřízenou opěrku brady.                                                                    | Seřiďte pacientovi správně opěrku brady.                                                                                                    |
|                                                                                                    | Pacient nespolupracuje.                                                                                         | Vysvětlete pacientovi postup vyšetření.                                                                                                    |
|                                                                                                    | Pacient ma vyrazné pohyby oči.                                                                                  | Porizujte snimky s pomoci funkce<br>ART Mean.                                                                                                    |
|                                                                                                    |                                                                                                    | Pokud je treba, zvyste rychlost<br>pořizování snímků                                                                                                    |
| V okně k prohlížení snímků se                                                                                                    | Byla zvolena možnost zobrazení                                                                                  | Pokud si přejete zobrazovat snímky,                                                                                                    |
| nezobrazují žádné snímky.                                                                                                    | seznamu "List".                                                                                                 | klikněte na 🏩 nebo na 😐 .                                                                                                    |

© Heidelberg Engineering GmbH, čl. čís. 97290-006 INT

#### 16 | Odstraňování problémů

| Ponis problému                       | Dříčina                              | Znůsob nápravy problému               |
|--------------------------------------|--------------------------------------|---------------------------------------|
| V opolytickém okrá potupauje 2D      | Crofické docko DC poodpovídé         | Provoďto oktualizaci mochaniku        |
| v analytickem okne herunguje SD      | deperuéením                          | Vyměšte grefiekcy decky DC            |
| Dotum o čos vyčetření nejsou         | Změnile ze nestovení Windowe         | Vymenie granckou desku PC.            |
| Datum a cas vysetrem nejsou          | Zmenilo se naslaveni windows.        |                                       |
| spravne.                             | PIOS hotorio io unchité              | Vurmě šte v u kitev PIOS keterii ne   |
|                                      | BIOS balene je vybila.               | výmenie vybliou BIOS balení na        |
| Stůl za nanahybyja nahory ani dalů   | Ctůl popí připojop k izoložnímu      | Zakladni desce PC za novou.           |
| Stul se neponybuje nanoru ani dolu.  | Stul heni pripojen k izolačnimu      | Pripojie sluř k izolačnímu            |
|                                      | transformatoru.                      | liansioimaloiu.                       |
|                                      | Rabely stolu nejsou pripojeny        | Phpojle kabely stolu spravne.         |
| Naní možná rovidovat importovaná     | Spravne.                             | Obroťto og po gyóba místaíba          |
|                                      |                                      | distributore pake pa firmu Haidalbarg |
| Soubory EZE.                         | promizecino programu.                |                                       |
| Tickárna potickna                    | Tickárna naní připajana k izalačnímu | Připoito tickárnu k izoločnímu        |
|                                      | transformátoru                       | transformátoru                        |
|                                      | Není zaprutý izolační transformátor  | Zapněte izolační transformátor        |
|                                      | Došlo tápovací barvivo pebo inkoust  |                                       |
|                                      |                                      | inkoust nebo vyměňte kartridž         |
|                                      |                                      | tickárny                              |
|                                      | V tiskárně dočel papír               | Donlăte nanír                         |
| Zobrazilo se chybové hlášení "OCT    | Nesprávně zapojený kabel karty       | Zkontroluite zapojení kabelu karty    |
| module missing or not visible in the | FireWire                             | FireWire                              |
| operating system" IV operačním       |                                      | Restartuite program HEYEX             |
| systému schází nebo není vidět OCT   | Nesprávně najnstalovaný ovladač      | Proveďte novou instalaci ovladače     |
| modull.                              | karty FireWire.                      | karty FireWire.                       |
|                                      |                                      | Restartuite systém.                   |
|                                      | Nesprávně nainstalovaný ovladač      | Přeinstaluite ovladač zařízení.       |
|                                      | zařízení.                            |                                       |
| Zobrazilo se chybové hlášení "No     | Nesprávně zapojený kabel karty       | Zkontroluite zapojení kabelu kartv    |
| connection to camera, power supply   | FireWire.                            | FireWire.                             |
| and touch panel." [Není připojena    |                                      | Restartuite program HEYEX.            |
| kamera, zdroj napájení ani dotykový  | Nesprávně nainstalovaný ovladač      | Proveďte novou instalaci ovladače     |
| panel].                              | karty FireWire.                      | karty FireWire.                       |
|                                      |                                      | Restartujte program HEYEX.            |
|                                      | Není zapnutý zdroj napájení.         | Zapněte zdroj napájení.               |
|                                      |                                      | Restartujte program HEYEX.            |
|                                      | Není zapnutý izolační transformátor. | Zapněte izolační transformátor.       |
|                                      |                                      | Restartujte program HEYEX.            |
| Zobrazilo se chybové hlášení         | Nebyl nalezen externí hard disk.     | Zkontrolujte připojení externího hard |
| "Database cannot be found" [Nelze    |                                      | disku.                                |
| najít databázi].                     |                                      |                                       |
|                                      |                                      | Restartujte program HEYEX.            |
|                                      |                                      |                                       |
|                                      |                                      | Pokud problém přetrvává, obraťte se   |
|                                      |                                      | na sveho mistniho distributora nebo   |
|                                      |                                      | na tirmu Heidelberg Engineering.      |
|                                      | Nebyl zapnutý server.                | Zapněte server.                       |

#### Odstraňování problémů | 16 Zobrazení hlášení programu HEYEX

| Popis problému                      | Příčina                           | Způsob nápravy problému                                                               |
|-------------------------------------|-----------------------------------|---------------------------------------------------------------------------------------|
| Zobrazilo se chybové hlášení "DAO". | Došlo k poruše hard disku.        | Obraťte se na technickou podporu<br>firmy Heidelberg Engineering.                     |
|                                     | Došlo k výpadku připojení k síti. | Obraťte se na svého místního<br>distributora nebo na firmu Heidelberg<br>Engineering. |

# 16.1 Zobrazení hlášení programu HEYEX

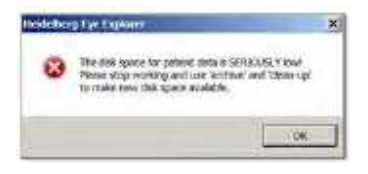

| Hlášení                                                                                                    | Příčina                                         | Způsob nápravy problému                                                                                                    |
|----------------------------------------------------------------------------------------------------|-------------------------------------------------|----------------------------------------------------------------------------------------------------|
| The disk space is seriously low!<br>Please stop working and use<br><i>"archive"</i> and <i>"clean-up"</i> to make<br>new disk space available. [Na disku<br>je kriticky málo místa! Přerušte práci<br>a uvolněte nový prostor na hard<br>disku s pomocí funkce <i>"archive"</i> a<br><i>"clean-up"</i> .] | Na hard disku s daty pacienta je<br>málo místa. | Zvolte <i>"Database \ Archive Images…"</i> na nabídkové liště a spusťte proces archivace.<br>Zajistěte, aby na archivačním paměťovém nosiči byl dostatek místa.<br>Pro uložení dat pacienta použijte větší hard disk. |

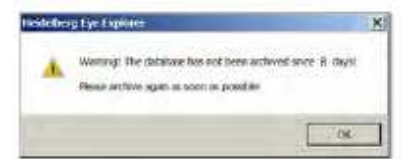

| Hlášení                                                                                                    | Příčina                                                                                                    | Způsob nápravy problému                                                                                                    |
|----------------------------------------------------------------------------------------------------|----------------------------------------------------------------------------------------------------|----------------------------------------------------------------------------------------------------|
| Warning: The database has not<br>been archived since 8 days!<br>Please archive as soon as possible.<br>[Varování: Databáze nebyla<br>archivována již 8 dní! Archivujte ji co<br>nejdříve.] | Databáze nebyla během posledních<br>8 dnů archivována. Toto hlášení se<br>bude zobrazovat každý den až do<br>zahájení procesu archivace. | Zvolte <i>"Database \ Archive Images"</i> na nabídkové liště a spusťte proces archivace.<br>Zajistěte, aby na archivačním paměťovém nosiči byl dostatek místa. |

#### 16 | Odstraňování problémů Zobrazení hlášení záběrového okna

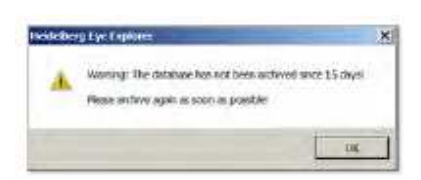

| Hlášení                                                                                                    | Příčina                                                 | Způsob nápravy problému                                                                                                |
|----------------------------------------------------------------------------------------------------|---------------------------------------------------------|----------------------------------------------------------------------------------------------------|
| Warning: The database has not<br>been archived since 15 days! The<br>archiving process will be started<br>now [Varování: Databáze nebyla<br>archivována již 15 dní! Nyní bude<br>zahájen proces archivace] | Databáze nebyla během posledních<br>15 dnů archivována. | Proces archivace se spustí<br>automaticky.<br>Zajistěte, aby na archivačním<br>paměťovém nosiči byl dostatek<br>místa. |

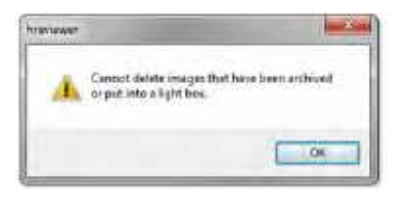

| Hlášení                                                                                                    | Příčina                                                                                                    | Způsob nápravy problému                                     |
|----------------------------------------------------------------------------------------------------|----------------------------------------------------------------------------------------------------|-------------------------------------------------------------|
| Cannot delete images that have<br>been archived or put into a light box.<br>[Snímky archivované nebo vložené<br>do náhledového okénka není možné<br>smazat.] | Pokud jste archivovali snímky, pak<br>jsou archivovány pouze snímky a<br>nikoliv odpovídající data pacienta.<br>Jestliže budou snímky vymazány v<br>programu HEYEX, vazba mezi<br>programem HEYEX a archivačním<br>médiem se ztratí. Pak již nebude<br>možné snímky obnovit. Tento<br>mechanismus brání ztrátě dat v<br>důsledku nechtěného vymazání<br>snímku. | Pokud budete mazat snímky,<br>vymažte celý soubor pacienta. |

# 16.2 Zobrazení hlášení záběrového okna

| Popis problému                      | Příčina                              | Způsob nápravy problému            |
|-------------------------------------|--------------------------------------|------------------------------------|
| Chyba konfigurace: Rozlišení        | Rozlišení obrazovky není             | Zkontrolujte požadavky na monitor. |
| obrazovky musí být 1600 x 1200      | dostatečné.                          | Přestavte rozlišení obrazovky.     |
| pixelů nebo vyšší. Překonfigurujte  | Monitor musí mít rozlišení obrazovky |                                    |
| rozlišení obrazovky a spusťte znovu | 1600 x 1200 pixelů.                  | Použijte monitor, který vyhovuje   |
| modul pořizování snímků.            |                                      | požadavkům na monitor.             |

#### Odstraňování problémů | 16 Zobrazení hlášení záběrového okna

### SAFETY-INTERLOCK (No. 27): restart device!

## BEZPEČNOSTNÍ BLOKOVÁNÍ (čís. 27): restartujte zařízení!

| Popis problému                                                  | Příčina                                                 | Způsob nápravy problému                                                                                                    |
|-----------------------------------------------------------------|---------------------------------------------------------|----------------------------------------------------------------------------------------------------|
| BEZPEČNOSTNÍ BLOKOVÁNÍ (čís.<br><n>): restartuite zařízení!</n> | Došlo k "bezpečnostnímu blokování"<br>v důsledku chvby. | Restartujte systém.                                                                                                    |
|                                                                 | Se zařízením není možné pracovat.                       | Pokud problém přetrvává, obraťte se<br>na svého místního distributora nebo<br>na technickou podporu firmy<br>Heidelberg Engineering. |

ERROR: Device not connected (not visible to operating system)!

#### CHYBA: Zařízení není připojeno (není viditelné pro operační systém)!

| Popis problému                                                      | Příčina                                                                                      | Způsob nápravy problému                                                                                     |
|---------------------------------------------------------------------|----------------------------------------------------------------------------------------------|----------------------------------------------------------------------------------------------------|
| Chyba: Zařízení není připojeno (není viditelné pro operační systém) | Kabel FireWire (FireWire 400/1394a)<br>není vůbec anebo je nesprávně<br>připojen do zásuvky. | Zkontrolujte zapojení kabelu karty<br>FireWire.                                                             |
|                                                                     | Zařízení není zapnuté.                                                                       | Zapněte zařízení.                                                                                           |
|                                                                     | Vadná karta FireWire.                                                                        | Obraťte se na svého místního<br>distributora nebo na technickou<br>podporu firmy Heidelberg<br>Engineering. |
|                                                                     | Ovladač karty FireWire (IEEE1394a)<br>je nesprávně nainstalován.                             | Přeinstalujte software.                                                                                     |

ERROR: OCT module not connected (not visible to operating system)!

#### CHYBA: Modul OCT není připojen (není viditelný pro operační systém)!

| Popis problému                                                          | Příčina                                                                                      | Způsob nápravy problému                                                                                     |
|-------------------------------------------------------------------------|----------------------------------------------------------------------------------------------|----------------------------------------------------------------------------------------------------|
| Chyba: Modul OCT není připojený<br>(není viditelný pro operační systém) | Kabel FireWire (FireWire 800/1394a)<br>není vůbec anebo je nesprávně<br>připojen do zásuvky. | Zkontrolujte zapojení kabelu karty<br>FireWire.                                                             |
|                                                                         | Vadná karta FireWire.                                                                        | Obraťte se na svého místního<br>distributora nebo na technickou<br>podporu firmy Heidelberg<br>Engineering. |
|                                                                         | Ovladač karty FireWire (IEEE1394b)<br>je nesprávně nainstalován.                             | Přeinstalujte software.                                                                                     |

16 | Odstraňování problémů

Zobrazení hlášení záběrového okna

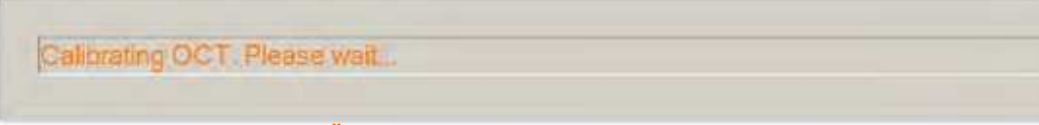

## Probíhá kalibrace OCT. Čekejte...

| Popis problému                 | Příčina                               | Způsob nápravy problému            |
|--------------------------------|---------------------------------------|------------------------------------|
| Probíhá kalibrace OCT. Čekejte | Toto hlášení se zobrazí vždy, když je | Vyčkejte, dokud se nezobrazí toto  |
|                                | zapnut režim OCT. V době, kdy je      | hlaseni "Press button on the touch |
|                                | zobrazeno toto hlášení, není možné    | panel to start the live image"     |
|                                | se zařízením pracovat. Tento proces   | [Spusťte živý snímek stisknutím    |
|                                | zabere pouze několik sekund.          | tlačítka na dotykovém panelu].     |

OCT module self test running. Please wait.

#### Probíhá samokontrola modulu OCT. Čekejte...

| Popis problému                              | Příčina                                                                                                    | Způsob nápravy problému                                                                                                    |
|---------------------------------------------|----------------------------------------------------------------------------------------------------|----------------------------------------------------------------------------------------------------|
| Probíhá samokontrola modulu OCT.<br>Čekejte | Jakmile zapnete zařízení, proběhne<br>vnitřní samokontrola zařízení.<br>V době, kdy je zobrazeno toto<br>hlášení, není možné se zařízením<br>pracovat. Tento proces zabere<br>pouze několik sekund. | Vyčkejte, dokud se nezobrazí toto<br>hlášení <i>"Press button on the touch<br/>panel to start the live image"</i><br>[Spusťte živý snímek stisknutím<br>tlačítka na dotykovém panelu].                 |
|                                             |                                                                                                    | Nedoporučuje se zařízení zapínat a<br>vypínat příliš často.<br>Namísto toho zapněte zařízení ráno<br>a vypněte jej až večer, a to i v<br>případě, kdy zařízení není používáno<br>během dne konstantně. |

OCT module data acquisition failure: IMOD 0xe0000200!

#### Porucha modulu OCT při pořizování dat: IMOD 0xe0000200!

| Popis problému                    | Příčina                              | Způsob nápravy problému |
|-----------------------------------|--------------------------------------|-------------------------|
| Porucha modulu OCT při pořizování | Při zapínání kamery došlo k vypnutí  | Zapněte zařízení.       |
| dat: IMOD 0xe0000200              | zařízení a otevřelo se záběrové okno |                         |
|                                   | OCT.                                 |                         |

### Odstraňování problémů | 16 Zobrazení hlášení záběrového okna

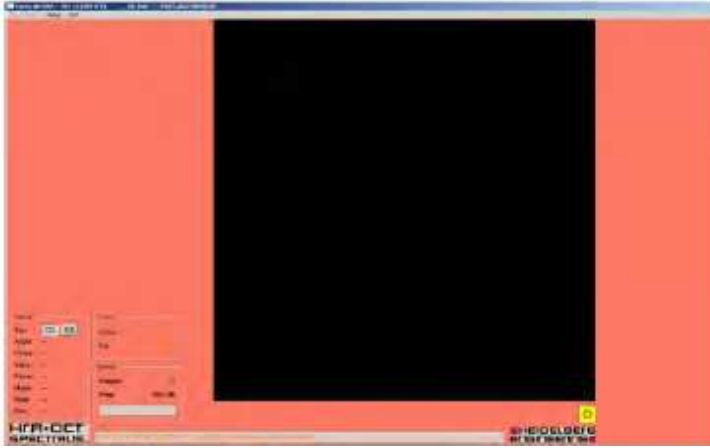

Obr. 90: Záběrové okno s aktivovaným pracovním režimem

| Popis problému                                                 | Příčina                                                           | Způsob nápravy problému                                                                                                    |
|----------------------------------------------------------------|-------------------------------------------------------------------|----------------------------------------------------------------------------------------------------|
| Nevystavujte pacienta laseru!<br>Systém je v pracovním režimu! | Je zapnutý pracovní režim. Pozadí<br>záběrového okna je červené a | Nepoužívejte systém.                                                                                                    |
|                                                                | barevně kódované.                                                 | Pokud máte na pracovišti servisního technika, obraťte se na něj.                                                                         |
|                                                                |                                                                   | Restartujte zařízení.                                                                                                    |
|                                                                |                                                                   | Pokud problém přetrvává a váš<br>servisní technik je mimo pracoviště,<br>obraťte se na svého místního<br>distributora nebo na technickou |
|                                                                |                                                                   | podporu firmy Heidelberg<br>Engineering.                                                                                                 |

| Popis problému                                              | Příčina                                                                                | Způsob nápravy problému                                                                                                    |
|-------------------------------------------------------------|----------------------------------------------------------------------------------------|----------------------------------------------------------------------------------------------------|
| Pořizování snímků během<br>pracovního režimu není dovoleno! | Je zapnutý pracovní režim. Pozadí<br>záběrového okna je červené a<br>barevně kódované. | Nepoužívejte systém.<br>Pokud máte na pracovišti servisního<br>technika, obraťte se na něj.<br>Restartujte zařízení.<br>Pokud problém přetrvává a váš<br>servisní technik je mimo pracoviště,<br>obraťte se na svého místního<br>distributora nebo na technickou<br>podporu firmy Heidelberg<br>Engineering. |

© Heidelberg Engineering GmbH, čl. čís. 97290-006 INT

Zobrazení hlášení o zdroji napájení

## 16.3 Zobrazení hlášení analytického okna

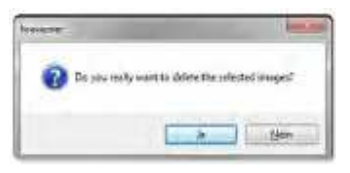

| Hlášení                                                                                             | Příčina                                                                                                    | Způsob nápravy problému                                                                                        |
|----------------------------------------------------------------------------------------------------|----------------------------------------------------------------------------------------------------|----------------------------------------------------------------------------------------------------|
| "Do you really want to delete the<br>selected images?" [Opravdu chcete<br>vymazat vybrané obrázky?] | Vymazané objekty se odstraní, a<br>nebude je možné později obnovit, a<br>to ani v případě, kdy jsou<br>archivovány. | Potvrďte kliknutím na "Yes" nebo<br>ukončete beze změn kliknutím na<br>"No".<br>Před smazáním souboru pacienta |
|                                                                                                    |                                                                                                    | prověřte, zda jsou dodrženy místní<br>předpisy k uschovávání dat pacientů.                                     |

# 16.4 Zobrazování hlášení k dotykovému panelu

| Hlášení                                                                                                    | Příčina                                                      | Způsob nápravy problému                                                                   |
|----------------------------------------------------------------------------------------------------|--------------------------------------------------------------|-------------------------------------------------------------------------------------------|
| ATTENTION! You are entering a<br>service area. Press "Cancel" to<br>leave! Press "Continue" to go on if<br>you are a certified service engineer.<br>[POZOR! Vstupujete do provozního<br>prostoru. Opusťte ji stisknutím<br>"Cancel". Jste-li certifikovaný<br>servisní inženýr, pokračujte<br>stisknutím "Continue".] | Provozní režim byl aktivován na<br>dotykovém panelu náhodou. | Pokud nejste servisní inženýr,<br>stiskněte <i>"Cancel"</i> nebo restartujte<br>zařízení. |

# 16.5 Zobrazení hlášení o zdroji napájení

| Hlášení                                                                       | Příčina                    | Způsob nápravy problému                                                                                                    |
|-------------------------------------------------------------------------------|----------------------------|----------------------------------------------------------------------------------------------------|
| Service mode. Do not use system.<br>[Provozní režim. Nepoužívejte<br>systém.] | Je zapnutý pracovní režim. | Nepoužívejte systém.<br>Pokud máte na pracovišti servisního<br>technika, obraťte se na něj.                                                                                          |
|                                                                               |                            | Pokud problém přetrvává a váš<br>servisní technik je mimo pracoviště,<br>obraťte se na svého místního<br>distributora nebo na technickou<br>podporu firmy Heidelberg<br>Engineering. |